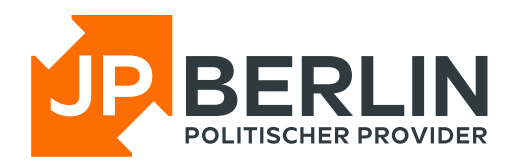

## Anleitung zur Einrichtung des E-Mailclients "Outlook für Windows" für E-Mailadressen, die bei JPBerlin gehostet werden

Das E-Mail-Programm "Outlook für Windows", kann zur Nutzung mit den E-Mailpostfächern von JPBerlin wie nachfolgend konfiguriert werden. In der Regel sind bei uns gehostete Domains automatisch mit einer sogenannten "autoconfig" versehen, was die Einrichtung stark vereinfacht. In dieser Anleitung gehen wir aber auch auf die manuelle Konfiguration ein:

Zur Neueinrichtung einer E-Mailadresse bitte auf "Konto hinzufügen" gehen (rot markiert).

| Outlook |                                      | Q Suchen                   |                          |
|---------|--------------------------------------|----------------------------|--------------------------|
| 89      | 양 Ihre Familie                       | Posteingang ★              | Q Auswählen = Filter     |
| 200     | ∽ @outlook                           | Von                        | Betreff Empfangen v      |
| 9       | 🕞 Posteingang                        | Microsoft                  | Änderunge 07.08.2023     |
|         | ි Junk-E-Mail 1                      | Microsoft                  | Änderunge 18.06.2022     |
| W       | =€<br>₹2 Entwürfe                    | Microsoft-Konto-Team       | Sicherheitsi 01.02.2022  |
|         | Cesendete Flemente                   | Microsoft-Konto-Team       | Sicherheitsi 01.02.2022  |
|         | Gelöschte Elemente                   | Microsoft                  | Änderunge 08.04.2021     |
| •       | Archiv     8                         | MS Microsoft Family Safety | Erkunden Si 05.02.2021   |
| •       | Notizen                              | W Windows                  | Probieren Si 04.02.2021  |
| 88      | 🗀 Verlauf der Unterhal               | W Windows                  | Willkomme 01.02.2021     |
|         | > 😤 Gruppen                          | MO Microsoft OneDrive      | Erste Schritt 01.02.2021 |
|         |                                      | Microsoft-Konto-Team       | Sicherheitsi 27.11.2020  |
|         | <ul> <li>max.mustermann@J</li> </ul> | Microsoft-Konto-Team       | Überprüfun 26.11.2020    |
|         | 🔓 Konto hinzufügen                   | Microsoft-Konto-Team       | Ungewöhnli 26.11.2020    |
|         |                                      |                            |                          |

Darauf öffnet sich ein einem neuen Fenster der Dialog zur Einrichtung eines neuen Kontos.

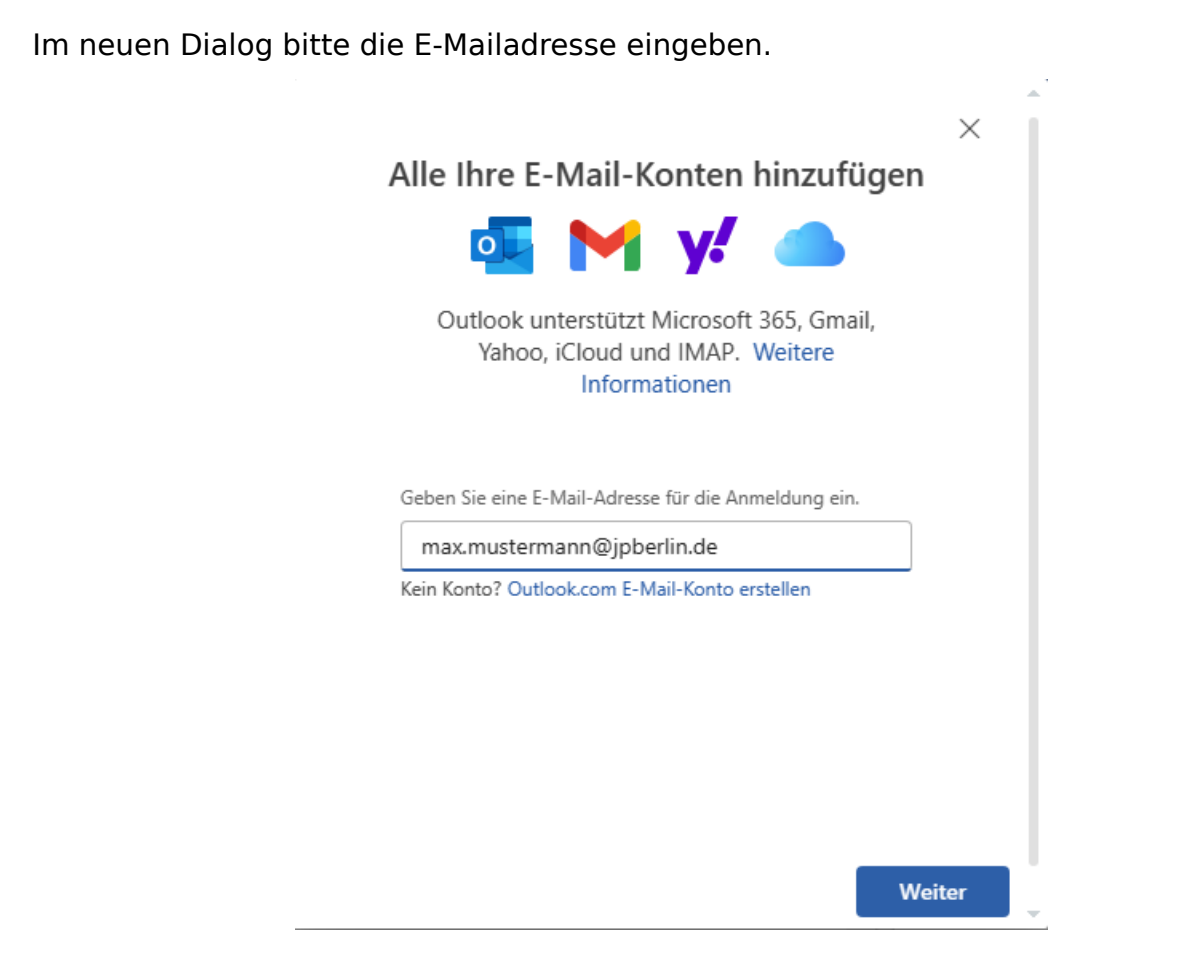

Outlook erwartet dann automatisch ein IMAP-Postfach und fragt nach dem Passwort.

|                 |               | ×                  |
|-----------------|---------------|--------------------|
|                 | Andere        | 1                  |
| max.must        | ermann@jpberl | in.de              |
|                 | $\square$     |                    |
| IMAP-Kennwort * |               |                    |
|                 |               |                    |
| Mehr anzeigen 🌘 |               |                    |
|                 |               |                    |
|                 |               |                    |
|                 | Weiters       | Ashistanawa        |
|                 | Weiter        | Andleter auswahlen |

Abschließend meldet Outlook, dass es erfolgreich die Daten gefunden hat und informiert darüber, dass alle bestehenden und zukünftigen Nachrichten in der Folge neben dem Konto bei JPBerlin zusätzlich in die Microsoft-Cloud geladen werden.

|                                                                                                    | X    |
|----------------------------------------------------------------------------------------------------|------|
| Ihr IMAP-Konto synchronisieren                                                                                                    |      |
| 🖂 max.mustermann@jpberlin.de                                                                                                    |      |
| C <sub>C</sub>                                                                                                    |      |
| Um Ihr IMAP Konto zu Outlook hinzuzufügen,<br>müssen wir Ihre E-Mails mit der Microsoft<br>Cloud synchronisieren. Vorhandene Kontakte<br>und Ereignisse werden nicht synchronisiert,<br>aber alles, was Sie in Outlook erstellen, wird in<br>der Microsoft Cloud gespeichert. Weitere<br>Informationen |      |
| Weiter Abbred                                                                                                    | chen |
|                                                                                                    |      |

Wenn dieser Dialog bestätigt wurde, schließt Outlook den Einrichtungsvorgang ab.

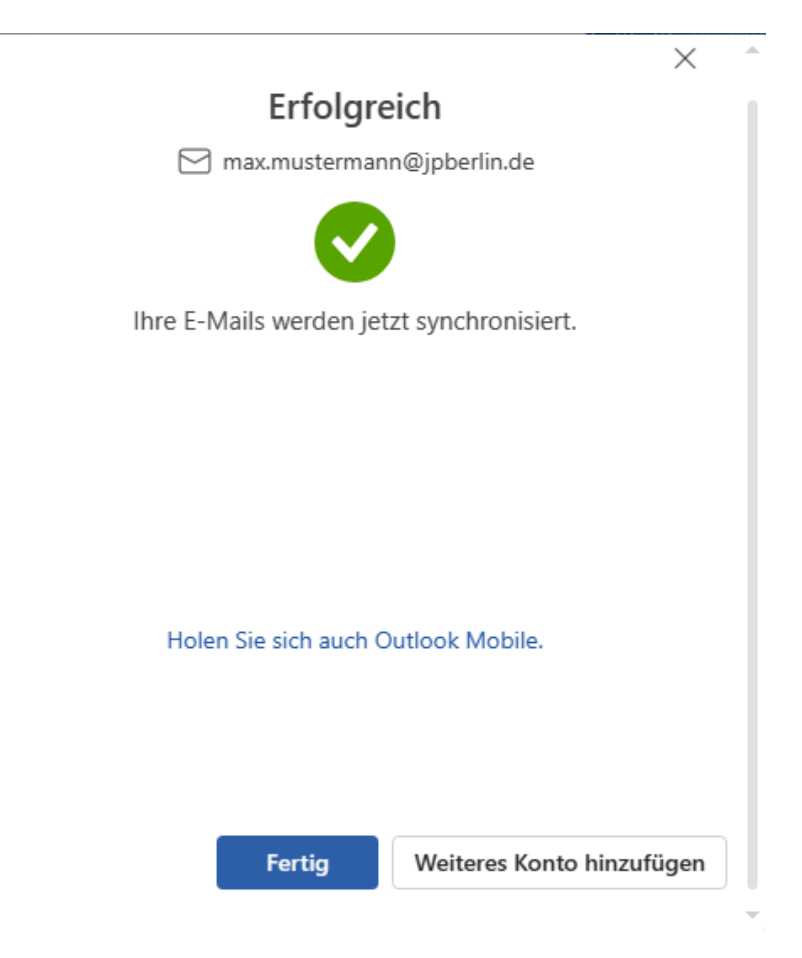

Falls die Werte nicht automatisch gefunden werden, lässt sich der Vorgang auch manuell durchführen. Hierzu startet man erneut mit dem Dialog zur Eingabe der einzurichtenden E-Mailadresse.

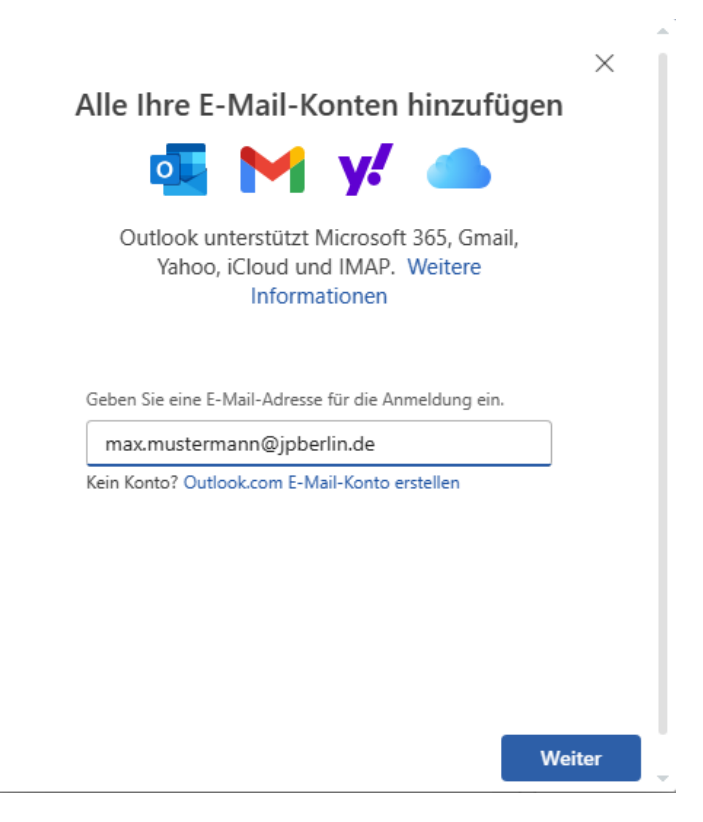

Neben der Eingabe des Passwortes ist bei der manuellen Eingabe noch der Schieber "Mehr anzeigen" zu betätigen und die geforderten Werte einzutragen.

|                                                                                                    | ~             |
|----------------------------------------------------------------------------------------------------|---------------|
| Andere                                                                                                    |               |
| max.mustermann@jpberlin.de                                                                                       |               |
|                                                                                                    |               |
| MAP-Kennwort *                                                                                                   |               |
|                                                                                                    |               |
|                                                                                                    |               |
| Mehr anzeigen  Empfohlene Einstellungen verwenden                                                                |               |
| Mehr anzeigen  Empfohlene Einstellungen verwenden  MAP-Eingangsserver *                                          | Port *        |
| Mehr anzeigen  Empfohlene Einstellungen verwenden  MAP-Eingangsserver * mail.jpberlin.de                         | Port *<br>993 |
| Mehr anzeigen  Empfohlene Einstellungen verwenden  MAP-Eingangsserver * mail.jpberlin.de Sicherer Verbindungstyp | Port *<br>993 |

Um alle Werte zu setzen, bitte mit dem Scrollbalken auch die tiefer liegenden Werte aufrufen und korrigieren/eintragen

|                                                                                                    | ×                                    |
|----------------------------------------------------------------------------------------------------|--------------------------------------|
| Andere                                                                                                    |                                      |
| max.mustermann@jpberlin.de                                                                                  |                                      |
|                                                                                                    |                                      |
| ı                                                                                                    |                                      |
| Sicherer Verbindungstyp                                                                                     |                                      |
| SSL/TLS (empfohlen)                                                                                         | $\sim$                               |
| SMTP-Konfiguration SMTP-Benutzername *                                                                      |                                      |
| max.mustermann@jpberlin.de                                                                                  |                                      |
| SMTP-Kennwort                                                                                               |                                      |
| *****                                                                                                    |                                      |
| Geben Sie Ihr SMTP-Kennwort ein, wenn es sich von Ihrem IMAF<br>unterscheidet.                              | <sup>2</sup> -Kennwort               |
| Weiter Anbieter                                                                                             | r auswählen                          |
| ******<br>Geben Sie Ihr SMTP-Kennwort ein, wenn es sich von Ihrem IMAF<br>unterscheidet.<br>Weiter Anbieter | <sup>D</sup> -Kennwort<br>r auswähle |

|                                                                 | >                       |
|-----------------------------------------------------------------|-------------------------|
| Andere                                                          |                         |
| max.mustermann@jpl                                              | berlin.de               |
|                                                                 |                         |
| SMTP-Benutzername *                                             |                         |
| max.mustermann@jpberlin.de                                      |                         |
| SMTP-Kennwort                                                   |                         |
| *****                                                           |                         |
| Geben Sie Ihr SMTP-Kennwort ein, wenn es sich<br>unterscheidet. | von Ihrem IMAP-Kennwort |
| SMTP-Postausgangsserver *                                       | Port *                  |
| mail.jpberlin.de                                                | 587                     |
| Sicherer Verbindungstyp                                         |                         |
|                                                                 |                         |

Abschließend meldet Outlook, dass es erfolgreich die Daten gefunden hat und informiert darüber, dass alle bestehenden und zukünftigen Nachrichten in der Folge neben dem Konto bei JPBerlin zusätzlich in die Microsoft-Cloud geladen werden.

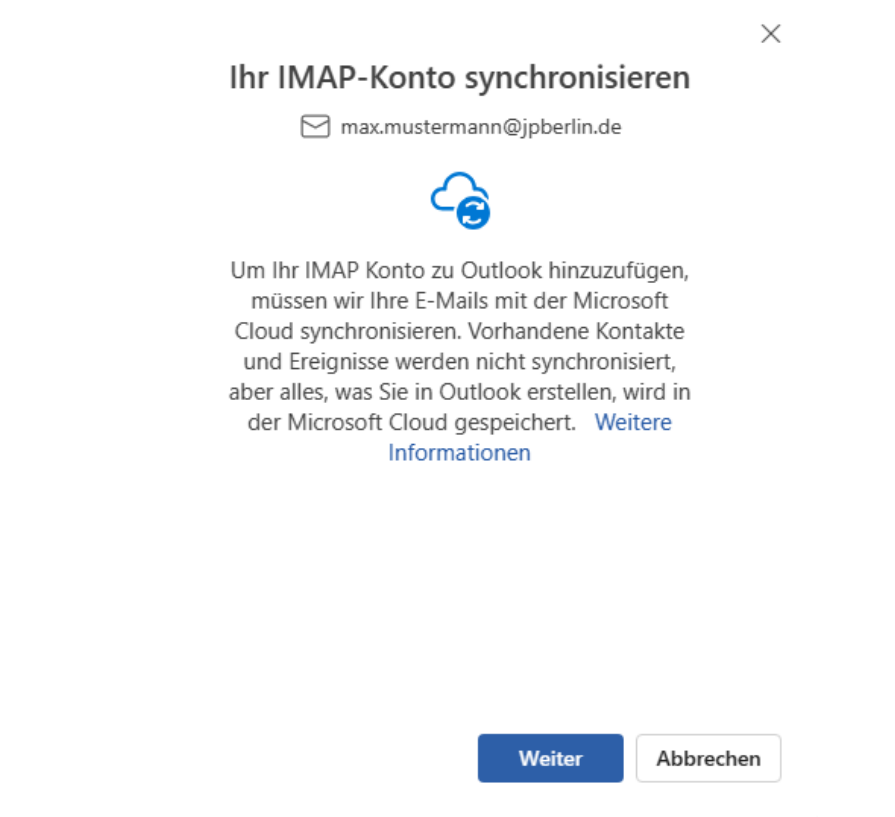

Wenn dieser Dialog bestätigt wurde, schließt Outlook den Einrichtungsvorgang ab.

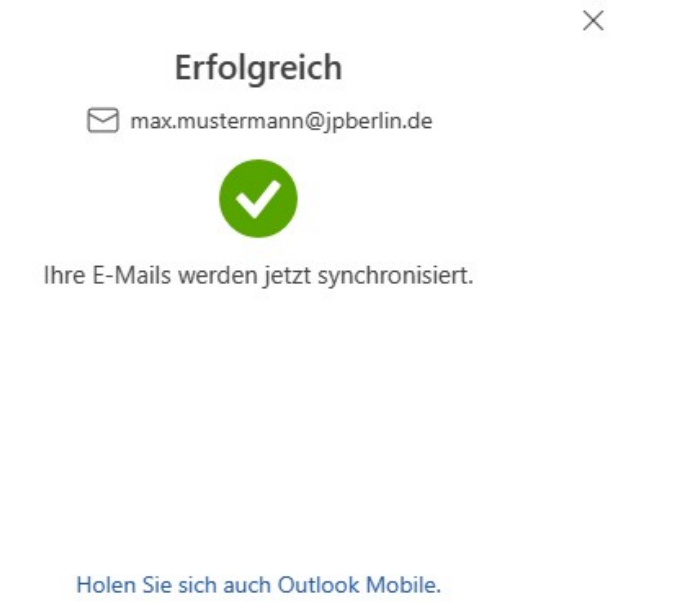

Fertig

## Weitere Hilfe gewünscht?

Für Hilfe steht natürlich zu den Servicezeiten (Mo-Fr 9-18 Uhr) auch unser Support zur Verfügung. Wir sind folgendermaßen zu erreichen:

E-Mail: <u>support@jpberlin.de</u> Telefon (Festnetztarif): 030/40 50 51-20

## JPBerlin Support-Team